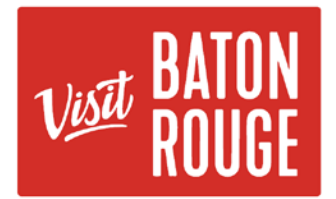

## HOW TO ... Update your AMENITIES

- Login to the Visit Baton Rouge Portal at https://batonrouge.extranet.simpleviewcrm.com
- 2. Using the left navigation select "Profile" then > "Accounts"
- From your list of accounts, and under the "actions" column, click the triangle to expand a drop down menu, then select "Manage Amenities"

| Status is o | rs (0)<br>one of:<br>E • |                                                                                                    |  |
|-------------|--------------------------|----------------------------------------------------------------------------------------------------|--|
| APPLY F     | ILTERS                   | I                                                                                                    |  |
| Actions     |                          | Account                                                                                                    |  |
|             | 1.1                      | Crowne Catering                                                                                                 |  |
| 1 .         | AL 6.                    | The second second second second second second second second second second second second second second second se |  |

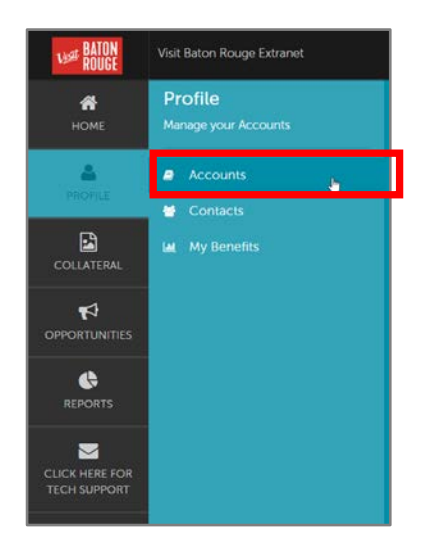

4. Go through the list of all amenity options, carefully marking your property's features. You can use the blue links in the left navigation to jump to particular sections.

| SAVE           | Accommodate     | 5.          |       |                     |                  |                  |   |      |  |
|----------------|-----------------|-------------|-------|---------------------|------------------|------------------|---|------|--|
| CANCEL         | Accomm          | ations - Ge | neral |                     |                  |                  |   |      |  |
| Accommodations | 100% Smokel we: |             |       | 2 - Bedroom Suites: |                  |                  |   |      |  |
| staurant       | •               | TES         | 0     | NO                  | •                | ris              | 0 | NO   |  |
| opping         | All Suites:     | (text       |       |                     | Bed & Breakfast: |                  |   |      |  |
| pertu/Sundoore | 0               | YES         | 02    | NO                  | 0                | YES              | • | · NO |  |
|                | Check In Time   |             |       | Check OutTime:      |                  |                  |   |      |  |
|                |                 |             |       |                     |                  | 11:00:00.0000000 |   |      |  |
|                | Date Builts     |             |       |                     | Elevators        |                  |   |      |  |
|                | 1973-06-01      |             |       | 4                   |                  |                  |   |      |  |
|                | Jr. Suites:     |             |       | Last Restoration:   |                  |                  |   |      |  |
|                | •               | YES         | 0     | NO                  | 2014-12          | P-01             |   |      |  |

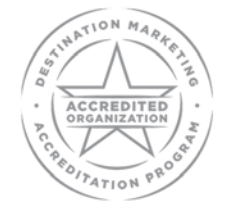

QUESTIONS: Contact Bridget Gaffney at <a href="https://www.bridget@visitbatonrouge.com">bridget@visitbatonrouge.com</a>

AN AUTHENTIC LOUISIANA EXPERIENCE